# User Guide of Reddiyar.in Website (Reddiyar App)

01-Dec-2021 Rev-3

Welcome to GRF (Global Reddiars Federation)

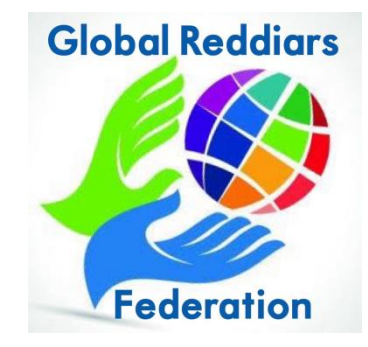

- Email : info@reddiyar.in / globalreddiyar@gmail.com
- Website : www.reddiyar.in

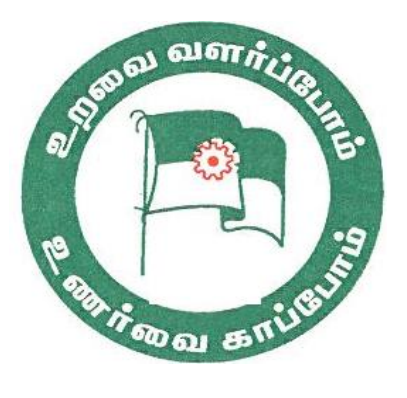

நமது ரெட்டியார் குலத்திற்காக பிரத்யேகமாக உருவாக்கப்பட்ட, வெப்சைட் www.reddiyar.in முற்றிலும் இலவசம்.

நம் சமுதாய மக்கள் மட்டும் பயனடையும் நோக்கில் Username: Email Id password: ××××× வசதி செய்துள்ளது. இதன் மூலமே நமது Reddiyar.in website/Reddiyar App-ல் நுழைய முடியும்.

பாஸ்வேர்டு மறந்தாலும் forget password கிளிக் செய்து, புதிய பாஸ்வேர்டை நீங்களே மாற்றிக் கொள்ளலாம்.

#### <u>வெப்சைட்டின் பயன்கள்: (Benefits)</u>

- 1. வேலை வாய்ப்பு தகவல்களை பதிதல் (Post Job Vacancies, View Job Vacancies List) and Contact directly by email/mobile, Once done, delete by yourself.
- 2. வேலை வேண்டி பதிதல் (Post Job Seekers, View Job Wanted List)
- 3. வரன் வேண்டி பதிதல் (Post Varan, View Bride List, View Groom List)
- 4. கல்விக்கு உதவி செய்தல்.
- 5. Post Business Advertisement (view Business Adv)
- 6. Post Property Sale/Rent Adv. (View Property Adv)
- 7. Searching Members by location, Job Title, Job Company, email etc.. (உறவினர்களின் தகவலை சுலபமாக தேடலாம்)
- 8. Edit your own profile (உறுப்பினர்கள் தங்கள் தகவல்களை, தாங்களாகவே மாற்றிக்கொள்ளலாம்)
- 9. Reset password (கடவு சொல் மாற்றல்)
- 10. Member Registration (உறுப்பினர் பதிவு செய்தல்)
- 11. Sangam Registration (சங்கம் பதிவு செய்தல்)
- 12. Self Service, Online, Data secured & user friendly
- 13. View Dash Board

Notes : Job, Varan, Business Adv., Property Adv. – After 3 years automatically removed by the system.

#### தொடர்புக்கு- <u>info@reddiyar.in</u>

ஒன்றுபடுவோம்!உயர்வடைவோம்!!

### www.reddiyar.in website

### "Reddiyar App" on Play store & Apple store

GRF – Global Reddiyar Federation

### **Introduction:**

- Controlled and Secured website for our community
- Members can login with user id and password
- Focus on Education, Jobs & Varan
- Benefits
  - View Education information
  - Post Jobs and view job vacancies
  - Post Job seekers and view job wanted
  - Post Varan & view details
  - Post Business Adv and view details
  - o Post Property Adv and view details
  - Search/view members details
  - See Dashboard
  - Personal details update [edit]

In order to avail the above benefits, each and every one to register on website or Reddiyar App.

Upon Sangam admin approval within 24 hours, you will be notified through email for login, then login to make use of this facilities.

Please don't hesitate to contact for any doubts, clarification by writing to info@reddiyar.in

## 1) How to access or register on the website as a member?

Visit website <u>www.reddiyar.in</u> or Reddiyar App (on mobile)

#### Click the menu $\rightarrow$ Registration $\rightarrow$ Member Registration

| Sangam Name →                       | Select from drop down menu (if your sangam is not listed, select    |  |
|-------------------------------------|---------------------------------------------------------------------|--|
|                                     | others) Mandatory                                                   |  |
| Gender →                            | Point Male or Female                                                |  |
| Name →                              | Type your name (First Name & Last Name) Mandatory                   |  |
| Year of Birth $\rightarrow$         | Enter year [optional]                                               |  |
| Phone Number1 →                     | type phone number [optional]                                        |  |
| Phone Number2 $\rightarrow$         | type 2 <sup>nd</sup> phone number if any [optional]                 |  |
| Education $\rightarrow$             | enter your latest education [optional]                              |  |
| Job Title $\rightarrow$             | enter occupation [optional]                                         |  |
| Working in $\rightarrow$            | enter your present company name [optional]                          |  |
| Father Name →                       | enter father name                                                   |  |
| Mother Name →                       | enter mother name                                                   |  |
| Family Member →                     | select relationship from drop down menu, type name & age [optional] |  |
| Add family member (as required)     |                                                                     |  |
| Village/Nagar →                     | enter your native place or current place [optional]                 |  |
| City →                              | enter city Mandatory                                                |  |
| State →                             | enter state Mandatory                                               |  |
| Country →                           | enter country Mandatory                                             |  |
| Reference Name, Phone $\rightarrow$ | enter name, phone number (well known about you) Mandatory           |  |
| Image [Photo]                       | Upload your photo                                                   |  |
| Email →                             | enter valid email ID Mandatory                                      |  |
| Password $\rightarrow$              | type your choice of password Mandatory                              |  |

#### Click I'm not a robot Then submit

[See on the screen Registration Successfully completed, upon Sangam Admin approval, you will be notified within 24 hours through email for login]

| Membership Registration        |                   | Village/Nagar:  |                                                          |
|--------------------------------|-------------------|-----------------|----------------------------------------------------------|
|                                |                   | City/District:* |                                                          |
| Sangam name:*                  |                   |                 |                                                          |
| All Kerala Reddiars Federation | Education:        | State:*         |                                                          |
| Gender:                        | Job Title:        | Country:*       |                                                          |
| o Male oreniale                |                   |                 | Referrence Name, Phone [like incase emergency contact]:* |
| Name:*                         | Working In:       |                 | enter reference person name and number                   |
|                                |                   |                 | Image                                                    |
| Year of Birth:                 | Father Name:      |                 | Choose File No file chosen                               |
|                                |                   |                 | Email:*                                                  |
| Phone number1:                 | Mother Name:      |                 |                                                          |
|                                |                   |                 | password.*                                               |
| Phone number2:                 | Family Member:    |                 | Show Password                                            |
|                                | Spouse            |                 | * Indicates required field                               |
|                                | Name              |                 | I'm not a robot                                          |
|                                | Age               |                 |                                                          |
|                                | Add Family Member |                 | Submit Cancel                                            |

## 2) Member's benefit using on website & App

Visit website www.reddiyar.in or Reddiyar App

Click the menu  $\rightarrow$  Login  $\rightarrow$  Member Login

- Post Jobs
- Post Job Seekers
- Post Varan
- Post Business Adv
- Post Property Adv
- Search Job Vacancies / Job Seekers Details
- Search Varan details Bridge & Groom
- Search Business details & Property Details
- Search member details with Company name/Title/Name/Sangam/Place etc
- Search Sangam details with Sangam Name/Place, Sangam Leaders etc.
- View Education details
- View Job Vacancies List & Job wanted list
- View Varan Bride List & Groom List
- View Business List & Property List
- View Members details (email & mobile etc)
- View Sangam Contact details
- Edit or Delete Posted jobs / job seekers / varan / business / property
- Edit Personal Profile (member information) Try to update at least once in a year.
- Send email to Sangam Admin

Member Logout

## 3) I want to change the password or "forgot password".

Visit website www.reddiyar.in or Reddiyar App (on mobile)

Click the menu  $\rightarrow$  Login  $\rightarrow$  Member Login

Click forget password button

Enter your email on the screen and submit.

➢ Go to your email Inbox, Click reset link

Enter new password & submit.

> That's all, it is very simple method

| ter Details ×                                                        | b)<br>yc | Click reset link on<br>our email             |                       |                                              |
|----------------------------------------------------------------------|----------|----------------------------------------------|-----------------------|----------------------------------------------|
| ail:                                                                 |          | Reset Link > Interx                          | c) Enter new password |                                              |
| After submit please check your inbox for link to reset password page | :        | info@reddiyar.in<br>to me *                  | Change Password       | d) Enter email ID and password & click login |
| Remember me                                                          |          | Forgot Password                              | New Password          | Please login                                 |
| Login<br>Eorget.Password_2                                           |          | please click the link to reset your password | Save Changes          | Email Address/name                           |

# 4) How to post Jobs and Job seekers?

### After Login

Go to Jobs menu – see on top four buttons - Post Jobs, Post Job Seekers, Job Vacancies, Job Wanted

Post Job - Press to post Job

| Looking candidates for $\rightarrow$          | Type job title Mandatory                       |
|-----------------------------------------------|------------------------------------------------|
| Experience in Years $ ightarrow$              | Type no of year required experience [optional] |
| Job Location (city/Country) $ ightarrow$      | Type location name Mandatory                   |
| Skills required for the position $ ightarrow$ | Type job description [optional]                |
| Education Qualification $\rightarrow$         | type education details [optional]              |
| Additional Qualification $\rightarrow$        | type any special skills required [optional]    |
| Company's name →                              | Type company name Mandatory                    |
| Company email →                               | Type company email Mandatory                   |
| Company phone $\rightarrow$                   | Type company phone Mandatory                   |

#### Post Job Seekers - Press to Job seekers

| Applying for Position $\rightarrow$    | Type job title Mandatory                    |
|----------------------------------------|---------------------------------------------|
| Education Qualification $\rightarrow$  | type education details Mandatory            |
| Additional Qualification $\rightarrow$ | type any special skills required [optional] |
| Experience in Years $\rightarrow$      | Type no of years' experience [optional]     |
| Skills for the Position $\rightarrow$  | Type language required. Mandatory           |
| Preferred location $\rightarrow$       | Type company name [optional]                |

| 2a) Job Post                                  |                                          | 2b) Job Seeker Post                                                                                              |
|-----------------------------------------------|------------------------------------------|----------------------------------------------------------------------------------------------------|
| Job wanted job seekers job vacancies post job |                                          | job seekers job vacancies post job Job wanted                                                                    |
| Add a new job                                 |                                          | Applying for Position:                                                                                           |
| Looking candidates for(Designation/Pro        | fession/Position): *                     | Type the job title                                                                                               |
| designation                                   |                                          | Educational Qualification:                                                                                       |
| Experience In Years                           | Additional Qualification(Cartification): | enter your degree                                                                                                |
| experience in                                 | Additional qualification(certification). | Additional Qualification:                                                                                        |
| Job Location(City/Country)*                   | ł                                        | Enter additional qualification                                                                                   |
| enter job location                            | Company's Name                           | Experience in Years                                                                                              |
| Phillip and the different larger three        | company's name                           | Type number years or fresher                                                                                     |
| Skills required for the position:             |                                          | Skill for the Position                                                                                           |
| lob description                               | Company email *                          | Type the skills                                                                                                  |
| Educational Qualification (BE/ME/Bsc):        | enter company's email                    | Preferred Location(country/city):                                                                                |
| B.E/M.E/Bsc                                   |                                          | Enter prefered location                                                                                          |
|                                               | Company phonenumber                      | Submit                                                                                                    |
|                                               | enter company's phonenumber              | and the second second second second second second second second second second second second second second second |
|                                               |                                          |                                                                                                    |

# 5) How to post Varan i.e. Bride or Groom details?

After Login:- Go to Varan – see on top three buttons - Post Varan, Bride List & Groom List

| Name of Bridge/Groom $\rightarrow$ | Type the name of Varan Mandatory        |
|------------------------------------|-----------------------------------------|
| Bride/Groom →                      | Select male or female Mandatory         |
| Date of Birth $\rightarrow$        | Type date of birth Mandatory            |
| Time of Birth $\rightarrow$        | Type date of birth [optional]           |
| Education $\rightarrow$            | Type education [optional]               |
| Working in $\rightarrow$           | Type Company name [optional]            |
| Work Location $\rightarrow$        | Type working place [optional]           |
| Contact Person Name $\rightarrow$  | Type name, person to contact [optional] |
| Contact Phone $\rightarrow$        | type mobile number Mandatory            |
| Contact person email $\rightarrow$ | type email ID [optional]                |
| Native Place $\rightarrow$         | Type native place Mandatory             |
| Nakshatiram ->                     | Select from drop down menu              |
| Varan Profile for $\rightarrow$    | Select from drop down menu Mandatory    |
| Varan Photo ->                     | Upload photo [optional]                 |
| Varan Jathagam →                   | Upload Jathagam [optional]              |
| Varan Category →                   | Select from drop down menu [optional]   |
|                                    |                                         |

#### **Click Post Varan**

Post Varan Details

| Name of the "Bride/Groom":* | Bride/Groom:*              |  |
|-----------------------------|----------------------------|--|
|                             | Male                       |  |
|                             | Female                     |  |
| Date of Birth:              | Education:                 |  |
|                             | Enter Your Qualification   |  |
| Working in:                 | Work Location:             |  |
|                             | City/Country               |  |
| Contact Name:               | Contact Phone No:*         |  |
| Contact Email:              | Native Place:              |  |
| Nakshatiram:                | Varan Profile for:         |  |
| Select                      | ▼ select ▼                 |  |
| Photo                       | Jathagam                   |  |
| Choose file No file chosen  | Choose file No file chosen |  |
| Date Posted:*               | Category                   |  |
| 2020-04-11 01:23:48 pm      | Select                     |  |

GRF – Global Reddiyar Federation

# 6) How to post Business Adv?

### After Login: -

Go to Business Adv menu, see right side top a button

Click Post Business Adv

| Industry Type →  | Type type Mandatory              |
|------------------|----------------------------------|
| Company name →   | Type organization name Mandatory |
| Contact Number → | Type number Mandatory            |
| City →           | Type City/District [optional]    |
| Place →          | Type Place/nagar [optional]      |
| Street →         | Type exact location [optional]   |
| Details →        | Type Details [optional]          |

## 7) How to post Property Adv?

#### After Login: -

Go to Property Adv menu, see right side top a button

Click Post Property Adv

| Property Type →              | Select from dropdown menu sales or rent Mandatory |
|------------------------------|---------------------------------------------------|
| Details →                    | Type property details Mandatory                   |
| Contact Number $\rightarrow$ | Type number Mandatory                             |
| City →                       | Type City/District Mandatory                      |
| Place →                      | Type Place/nagar [optional]                       |
| Street →                     | Type exact location [optional]                    |

## 8) How to view Education information?

Visit website www.reddiyar.in or Reddiyar App (on mobile)

Click the menu  $\rightarrow$  Login  $\rightarrow$  Member Login

Enter your email ID & password → Click Login

Go to Education  $\rightarrow$  +2 What next? Presentation copies available.

GRF – Global Reddiyar Federation

### 9) How to download and install Reddiyar App on your mobile?

Go to "Playstore" in Android phones and "Apple Store" in I-Phones

Type Reddiyar App on the search box, you can see Reddiyar App

Click on Reddiyar App  $\rightarrow$  Download  $\rightarrow$  Install

Now Reddiyar App is ready to use.

## 10) How to edit my personal details?

#### After Login

Go to Personal details

Press Edit & type correction and save.

## 11) How to photo Gallery?

### After Login

Go to Gallery to see latest event photos.

## 12) How to view Sangam members phone/email?

### After Login

Go to Sangam members

Search by name / location

#### View details

Press phone number to direct dial

Press email ID to direct email compose

## 13) How to view Sangam details?

### After Login

Go to Sangam  $\rightarrow$  Select the Sangam  $\rightarrow$  view for details.

## 14) How to register Sangam? Only on website

Visit website www.reddiyar.in

Click the menu  $\rightarrow$  Registration  $\rightarrow$  Sangam Registration

| Sangam Name →                       | Enter your Sangam Name Mandatory       |
|-------------------------------------|----------------------------------------|
| Contact Number→                     | Enter mobile/phone number Mandatory    |
| Village/Nagar→                      | Enter Village/Nagar                    |
| District→                           | Enter District                         |
| State→                              | Enter state                            |
| Country→                            | Enter country                          |
| President name $\rightarrow$        | Type president name                    |
| President mobile $\rightarrow$      | Type president mobile number           |
| Secretary name $\rightarrow$        | Type secretary name                    |
| Secretary mobile $\rightarrow$      | Type secretary number                  |
| Treasurer name →                    | Type treasurer name                    |
| Treasurer mobile →                  | Type treasurer mobile number           |
| Add additional Bearers $ ightarrow$ | As required                            |
| Email →                             | enter valid email ID Mandatory         |
| Password $\rightarrow$              | type your choice of password Mandatory |

#### Click I accept terms

#### Then submit

[See on the screen Registration Successfully completed, upon Admin approval, you will be notified within 24 hours through email for login]

## 15) Sangam admin functions? Only on website

Visit website www.reddiyar.in

#### Click the menu $\rightarrow$ Login $\rightarrow$ Sangam Login

- Dash Board
- > Approve new member
- View member details
- Edit/Maintain member data (assign member ID)
- Add new member
- > Delete member
- Search member with Email/mobile/Place/member ID/Company
- > Send email to all Sangam members (with invitations if required)
- Export/print member data (ID Card)
- Post Sangam "News"
- Post Sangam Events with photo "Gallery"
- Edit Sangam bearers details

#### Sangam Logout

-----